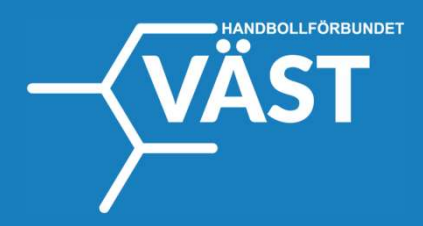

## Manual PROFIXIO APP

**Serier & Resultat** 

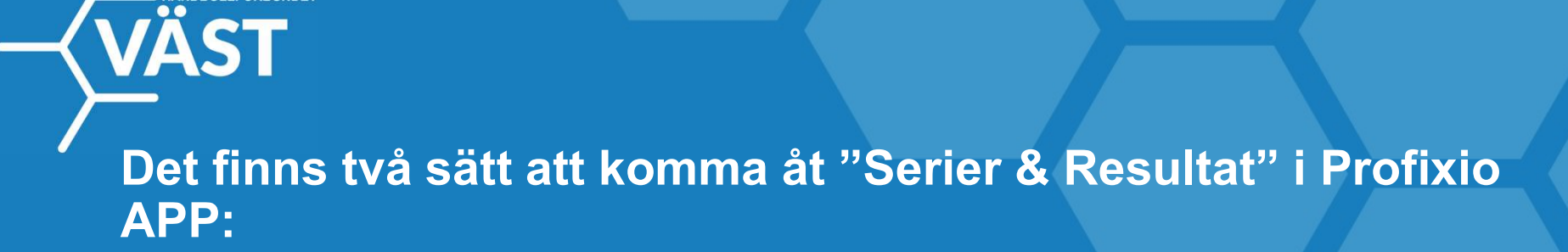

1. Logga in på Profixio.com/app

2. Ladda ner appen Profixio till mobil/surfplatta i Google Play eller App store.

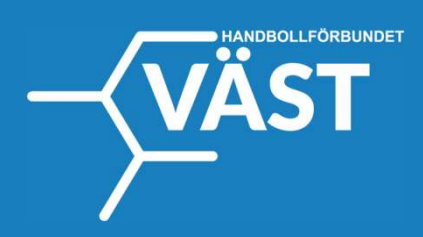

- 1. Se till att Cuper/serier är valt i menyn.
- 2. Välj "Seriespel".
- 3. Se till att "Handboll", "Säsong 2023/2024" samt "HF Väst" är valt.
- 4. Välj "Tävlingar" för att se hela serier.
- 5. Välj aktuell klass du vill se spelschema för.

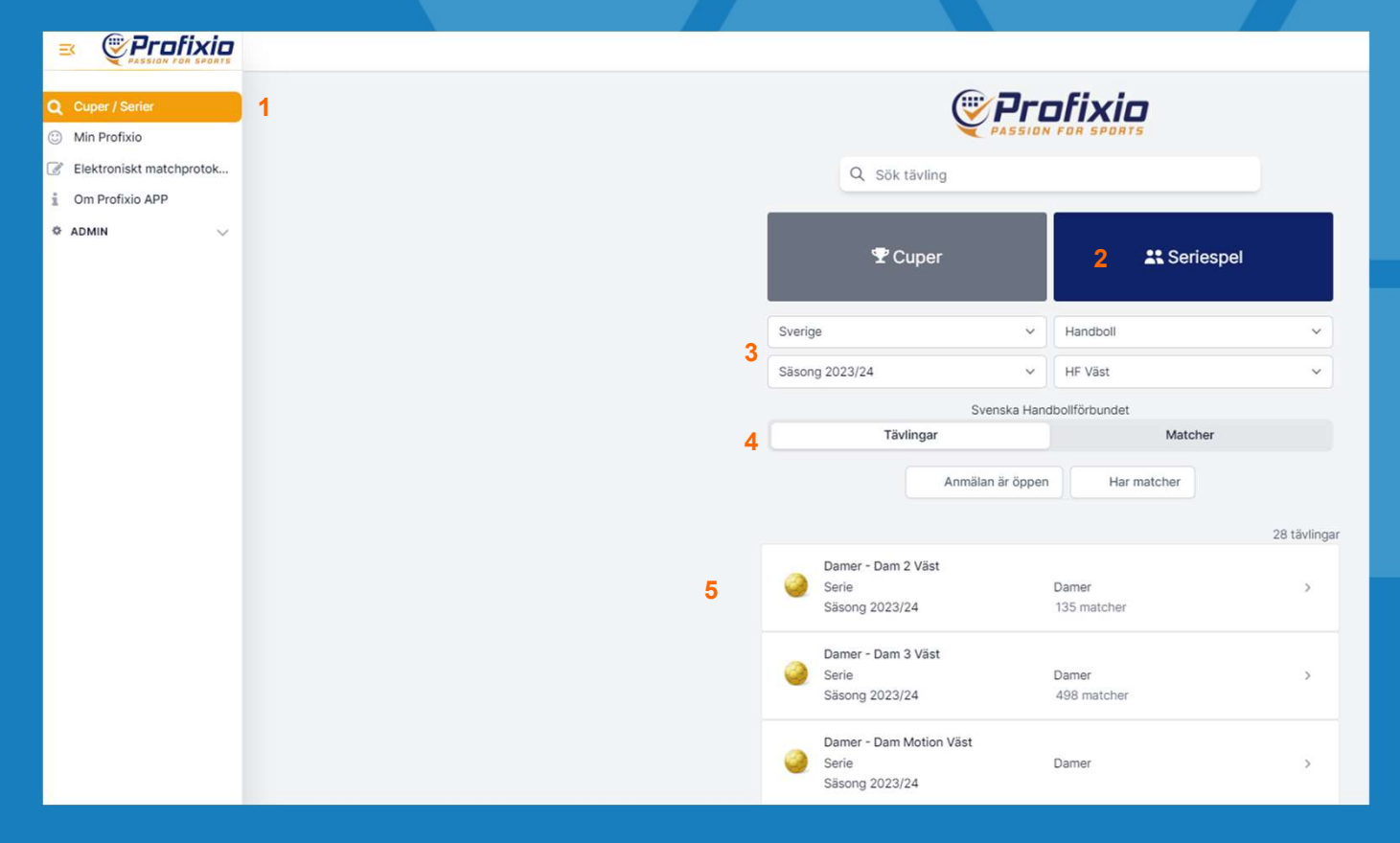

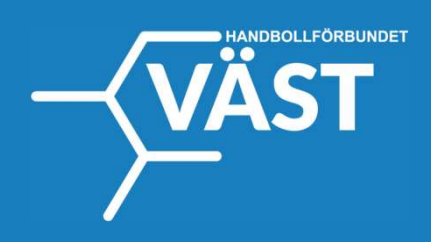

## När du valt en klass (i detta fall Herr 3 Väst):

1. Klicka på "Matcher"

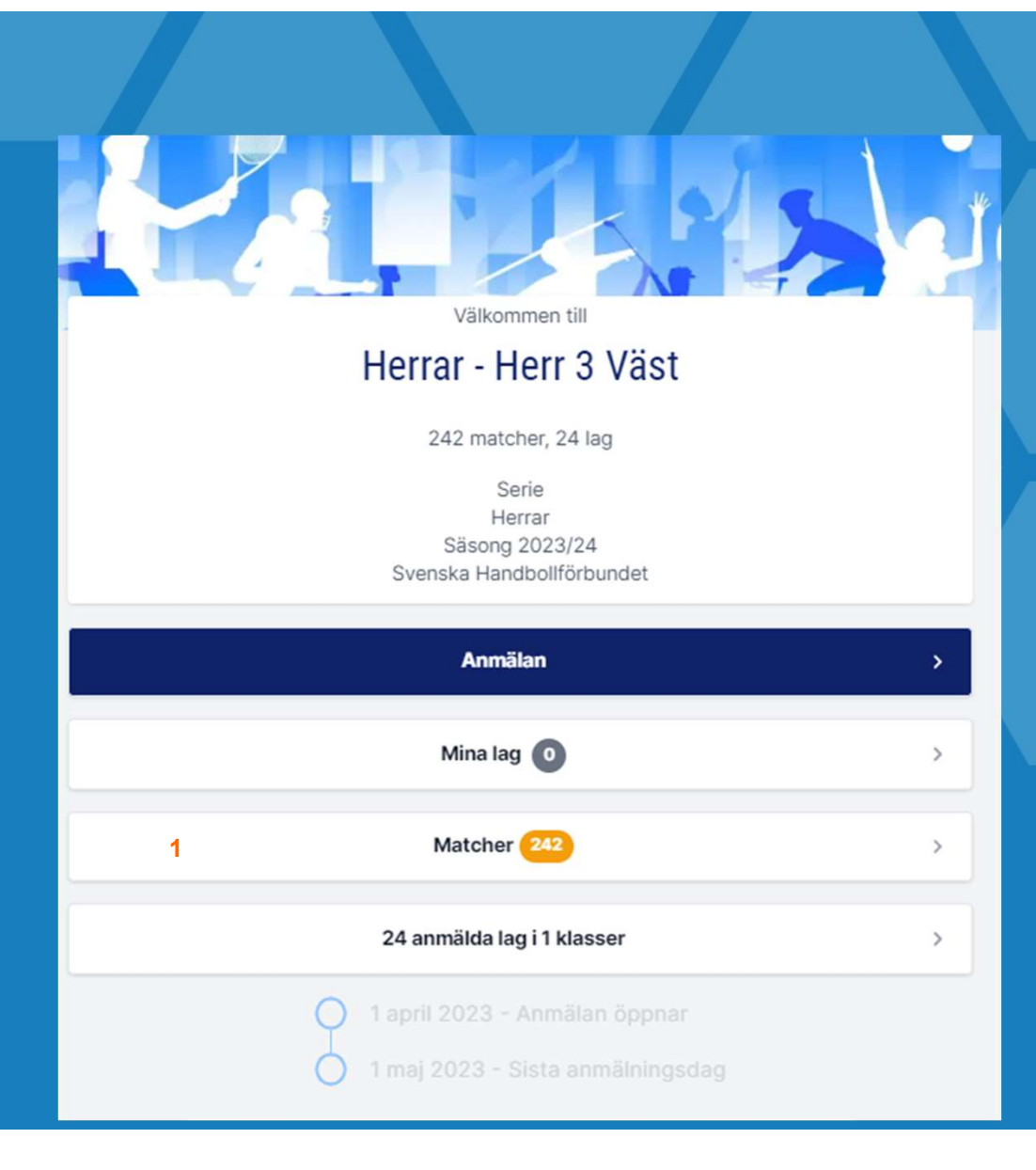

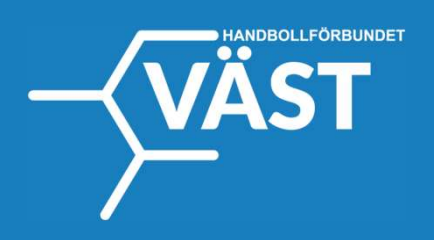

1. Välj aktuell serie

| Klasser                          | Senaste resultat | Dagar  | Arenor | Lag | Grafisk vy  |
|----------------------------------|------------------|--------|--------|-----|-------------|
|                                  |                  | Klasse | r      |     |             |
| Q s                              | ök klass         |        |        |     |             |
| Herr 3 Väst                      |                  |        |        | 1   | Herr 3 Väst |
| Herr 3 Väst Norra<br>110 matcher |                  |        |        | ł   | Herr 3 Väst |
| Herr 3 Väst Södra<br>132 matcher |                  |        |        | I   | Herr 3 Väst |

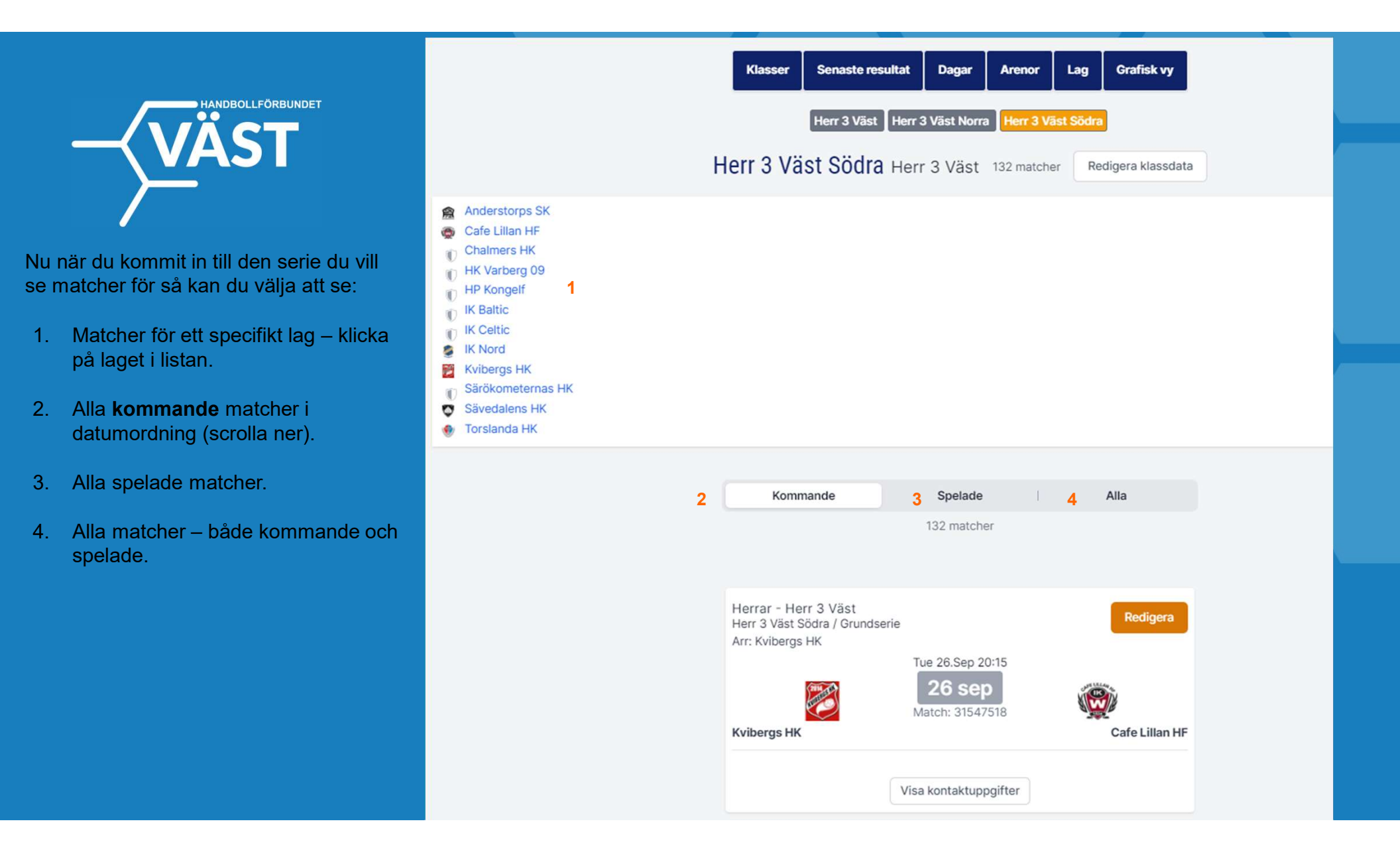